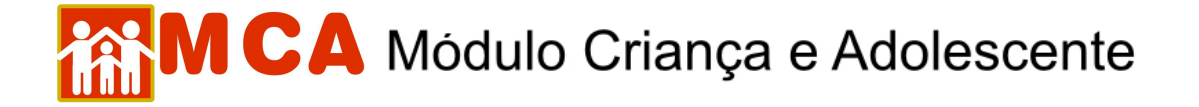

## 1) Pesquisar Instituições de Acolhimento

O cadastramento de informações referentes às Instituições de Acolhimento no MCA, bem como qualquer alteração posterior que seja necessária, somente poderá ser realizado por pessoas ligadas à instituição de acolhimento e/ou ao Ministério Público, que é o gestor do sistema.

Para pesquisar uma Instituição de Acolhimento no MCA, siga os passos abaixo.

a) Clique em **Instituições**, no canto esquerdo da tela, conforme indicado na figura abaixo.

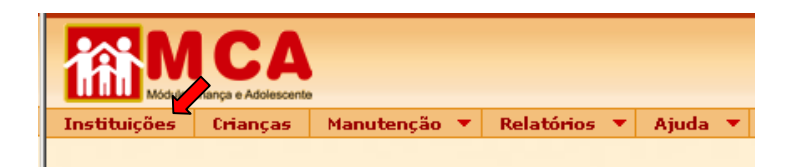

b) Uma tela será aberta com campos específicos para realizar a pesquisa do cadastro das Instituições, conforme mostrado na figura abaixo. <u>Os campos para filtrar a localização da Instituição podem facilitar a busca, mas a pesquisa deve ser realizada, primeiramente, utilizando-se apenas o nome da Instituição de Acolhimento.</u>

| MC Modulo Criança e Ad | A                                     | Alterar Senh      |
|------------------------|---------------------------------------|-------------------|
| Instituições Crian     | ças Manutenção 🔻 Relatórios 🔻 Ajuda 🔻 |                   |
| Instituições           |                                       |                   |
|                        | Estado                                | RIO DE JANEIRO    |
|                        | Municipio                             | Selecione         |
|                        | Bairro                                | Selecione 💌       |
|                        | Tipo Atendimento                      | Selecione         |
|                        | Nome                                  |                   |
|                        |                                       | Pesquisar Limpar  |
| Instituição            |                                       | Telefone Endereco |

c) Para realizar a pesquisa, basta digitar no campo "Nome" o nome da Instituição de Acolhimento procurada (ou apenas parte do nome) e clicar em Pesquisar.

Ex.: Pesquisar a Instituição "A Minha Casa - Sociedade Civil de Amparo ao Menor"

- 1) Digitar no campo "Nome" parte da denominação da Instituição de Acolhimento ex: "minha casa".
- 2) Clique no botão Pesquisar. As Instituições de Acolhimento que estejam cadastradas com esta denominação (ou parte dela) serão relacionadas, conforme mostra a figura.
- Caso o nome da instituição esteja relacionado no resultado da pesquisa, clique no círculo à esquerda para selecioná-la.
- 4) Para somente visualizar a ficha da instituição selecionada, clique no botão Detalhar. Para alterar ou atualizar a ficha da instituição selecionada, clique no botão Alterar.

## MCA Módulo Criança e Adolescente

| Instituições          |                                    |                 |                |                                                                                |                                                  |                                             |
|-----------------------|------------------------------------|-----------------|----------------|--------------------------------------------------------------------------------|--------------------------------------------------|---------------------------------------------|
|                       | Estado                             | RIO DE JANEI    | IRO 💌          |                                                                                |                                                  |                                             |
|                       | Municipio                          | Selecione       |                | •                                                                              |                                                  |                                             |
|                       | Bairro                             | Selecione       | •              |                                                                                |                                                  |                                             |
|                       | Tipo Atendimento                   | Selecione       | •              |                                                                                |                                                  |                                             |
|                       | Nome                               | minha casa      |                | ]                                                                              |                                                  |                                             |
|                       |                                    | Pesquisar       | Limpar         |                                                                                |                                                  |                                             |
|                       |                                    |                 |                |                                                                                |                                                  |                                             |
| stituição             |                                    |                 | Telefone       | Endereço                                                                       |                                                  |                                             |
| 🕤 A Minha Casa - Soci | edade Civil de Amparo ao Menor     |                 | 3394-3271      | Estrada do Moinho, 135 -<br>- CEP: 23040550 - Trans                            | - CAMPO GRAND<br>versal a estrada o              | E - RIO DE JANEIRO - RJ<br>do Cachamorra    |
| C VIVENDAS DA FE - LA | AR DA CRIANÇA MINHA CASA DOCE CASA |                 | (21) 3155-0034 | Praça HEROIS HUNGAROS<br>RJ - CEP: 23028711 - Fin<br>motoristas,apois ciep gas | i, 20 GUARATI<br>al da estrada do<br>tao rangel. | BA - RIO DE JANEIRO -<br>magarça,retiro dos |
|                       |                                    |                 |                |                                                                                |                                                  | Total 2 Registro(s)                         |
|                       |                                    | Incluir Alterar | Detalhar       |                                                                                |                                                  |                                             |
|                       |                                    |                 |                |                                                                                |                                                  |                                             |
|                       |                                    |                 |                |                                                                                |                                                  |                                             |

**IMPORTANTE!** O botão Incluir somente deverá ser utilizado quando nenhuma Instituição de Acolhimento for encontrada na pesquisa.

 d) Para realizar pesquisa utilizando os filtros específicos de localização (Estado, Município e Bairro), selecione-os seguindo a ordem descrita abaixo.

Ex.: Pesquisar a Instituição "Casa Abrigo da Criança e do Adolescente Roger Agnelli"

- 1) Selecione o Estado em que a Instituição está localizada (ex. Rio de janeiro)
- Selecione o Município em que está localizada a Instituição (os municípios somente aparecerão para seleção se o Estado já estiver selecionado) – ex. Angra dos Reis
- Selecione o Bairro em que está localizada a Instituição (os bairros somente aparecerão para seleção se o município já estiver selecionado) – ex. Areal
- Clique no botão Pesquisar. As Instituições de Acolhimento que estejam cadastradas com esta localização serão relacionadas, conforme mostra a figura.
- 5) Caso o nome da instituição esteja relacionado no resultado da pesquisa, clique no círculo à esquerda para selecioná-la.
- 6) Para somente visualizar a ficha da instituição selecionada, clique no botão Detalhar. Para alterar ou atualizar a ficha da instituição selecionada, clique no botão Alterar.

| Instituições                                          | Crianças | Manutenção 🔻     | Relatórios 🔻 | Ajuda 🔻      | Abrigo Virtual                                                                                                    |          |          |   |                     |
|-------------------------------------------------------|----------|------------------|--------------|--------------|----------------------------------------------------------------------------------------------------|----------|----------|---|---------------------|
| <ul> <li>Instituições</li> </ul>                      |          |                  |              |              |                                                                                                    |          |          |   |                     |
|                                                       |          | Estado           |              |              | RIO DE JANE                                                                                                    | IRO 💌    |          |   |                     |
|                                                       |          | Municipio        |              |              | ANGRA DOS                                                                                                    | REIS     | ~        |   |                     |
|                                                       |          | Bairro           |              |              | AREAL                                                                                                    |          | ~        |   |                     |
|                                                       |          | Tipo Atendimento |              |              | Selecione                                                                                                    | 8        |          | * |                     |
|                                                       |          | Nome             |              |              |                                                                                                    |          |          |   |                     |
|                                                       |          |                  |              |              | Pesquisar                                                                                                    | Limpar   |          |   |                     |
| nstituiçã                                             | ăo       |                  |              |              |                                                                                                    | Telefone | Endereço |   |                     |
| Casa Abrigo da Criança e do Adolescente Roger Agnelli |          |                  |              | 24 3377-1897 | Rua ANGRA dos REIS, 200 AREAL - ANGRA DOS REIS - R.<br>CEP: 23932030 - AO LADO DO CIEP 055, EM FRENTE À PRAC<br>AREAL. |          |          |   |                     |
|                                                       |          |                  |              |              |                                                                                                    |          |          |   | Total 1 Registro(s, |
|                                                       |          |                  |              |              | Incluir Alterar                                                                                                    | Detalhar |          |   |                     |

e) Para realizar pesquisa de instituição utilizando o filtro "Tipo de Atendimento", selecione o tipo de atendimento da Instituição de Acolhimento (Acolhimento Institucional, Família Acolhedora, etc.) que se deseja localizar e clique no botão <a href="Pesquisar">Pesquisar</a>.

## MCA Módulo Criança e Adolescente

**OBSERVAÇÃO!** Estes campos poderão ser selecionados juntos ou individualmente para realizar a pesquisa. **Ex.:** Selecionar somente as opções de **Estado = Rio de Janeiro** e de **Município = Nova Iguaçu** para pesquisar as Instituições de Acolhimento localizadas somente no município de Nova Iguaçu.

f) Caso o cadastro da Instituição de Acolhimento que se deseja localizar ainda não conste no MCA, aparecerá na tela a seguinte mensagem: "A pesquisa não trouxe resultados".

**IMPORTANTE!** Caso o cadastro da Instituição de Acolhimento não seja localizado na pesquisa, entrar em contato imediatamente com o Gestor do MCA para solicitar a sua inclusão no sistema.